## CONFIGURAÇÃO DE ACESSO AO BANCO DE DADOS SIM E SINASC

Os procedimentos de configuração do Exporta/Importa são os mesmos para o SIM e para o SINASC. E a configuração deve ser feita para os dois Exporta/Importa.

## INSTALAÇÃO LOCAL

Acessar o "Exporta/Importa" ⇒ "Guia Configuração" ⇒ "Configuração de acesso ao Banco de dados"

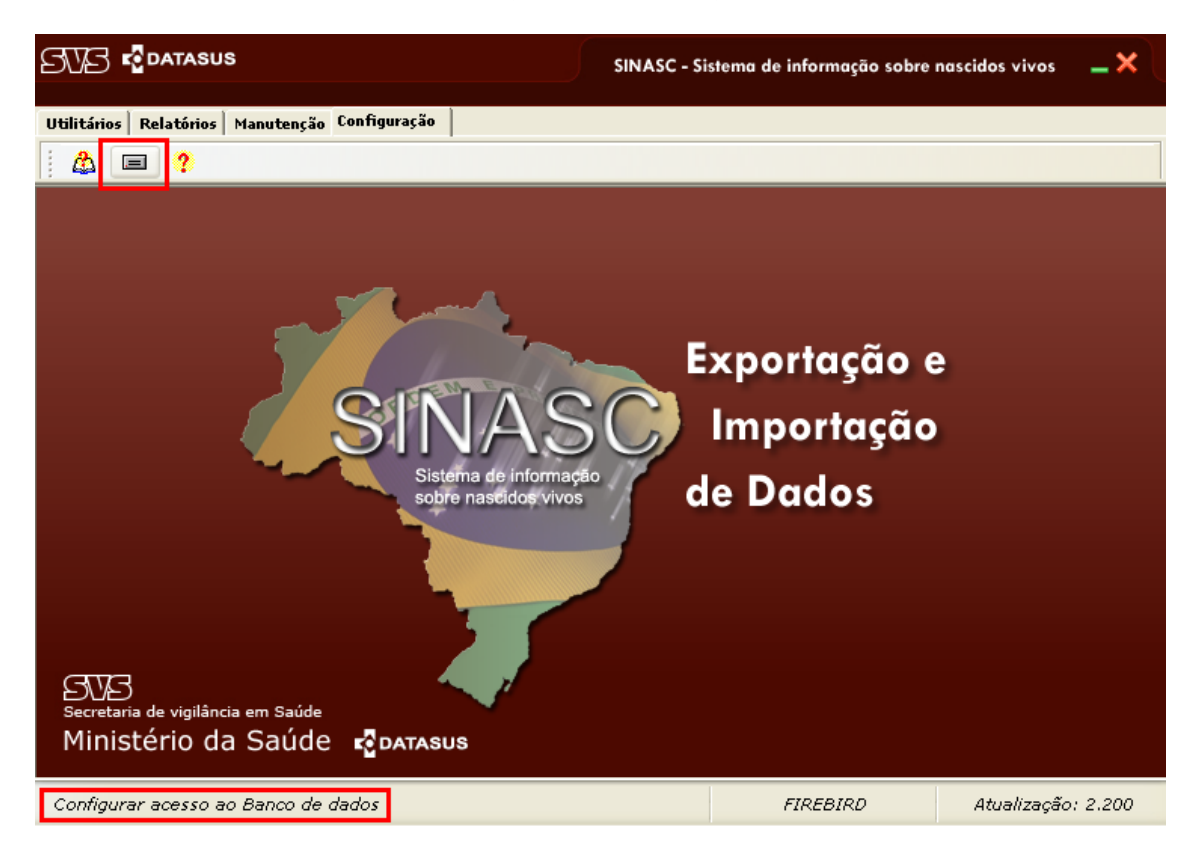

Para as instalações locais deve-se selecionar o Firebird e selecionar os filtros conforme a figura abaixo. E clicar o link "Testar conexão".

| 🛛                       |
|-------------------------|
| leve ser preenchida com |
|                         |
| <u>o</u> k              |
| Cancelar                |
|                         |
|                         |
| Testar Conexão          |
|                         |
|                         |
|                         |
|                         |
|                         |
|                         |

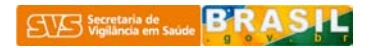

Em caso de sucesso na configuração de acesso ao banco, aparecerá a janela de aviso conforme a figura abaixo.

|                                                                                                    | SINASC - Sistema de informação sobre i | nascidos vivos 🛛 🗕 🗙 🔵 |
|----------------------------------------------------------------------------------------------------|----------------------------------------|------------------------|
| Utilitários Relatórios Manutenção Configuração                                                                                                    |                                        |                        |
| Configuração dos arquivos de acess<br>Esta tela configura o acesso ao ban<br>dados sobre a rede e o banco insta<br>Selecione o Banco de Dados ut<br>O Firebird (Somente para o ní<br>PostGreSQI<br>Oracle<br>Configuração<br>O banco de d<br>O ha própria<br>O Na rede<br>Constance<br>Na rede | o aos sistemas                         |                        |
| Configurar acesso ao Banco de dados                                                                                                    | FIREBIRD                               | Atualização: 2.200     |

## INSTALAÇÃO ESTADUAL

Acessar o "Exporta/Importa" ⇔ "Guia Configuração" ⇔ "Configuração de acesso ao Banco de dados"

Selecionar o "PostGreSQL" como banco de dados a ser utilizado:

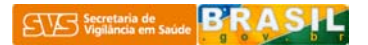

|                                                                                                    | SINASC - Sistema de informação sobre nascidos vivos 🛛 🗕 🗙 |
|----------------------------------------------------------------------------------------------------|-----------------------------------------------------------|
| Utilitários Relatórios Manutenção Configuração                                                                                                    |                                                           |
| Configuração dos arquivos de acess<br>Esta tela configura o acesso ao ban<br>dados sobre a rede e o banco insta<br>Selecione o Banco de Dados ut<br>O Firebird (Somente para o ní<br>O PostGreSQL<br>O Oracle<br>Configuração I<br>Selecione o Es<br>RS<br>Nome da máqu<br>101.84.11 | o aos sistemas                                            |
| Configurar acesso ao Banco de dados                                                                                                    | POSTGRESQL Atualização: 3.201                             |

## Selecionar a UF de instalação:

| EWE rodatasus                                                                                                    | SINASC - Sistema de informação sobre nascidos vivos 🛛 🗕 🗙                                                                                                    |
|----------------------------------------------------------------------------------------------------|----------------------------------------------------------------------------------------------------|
| Utilitários Relatórios Manutenção Configuração                                                                                                    | 1                                                                                                    |
|                                                                                                    |                                                                                                    |
| <ul> <li>Configuração dos arquivos de aces<br/>Esta tela configura o acesso ao ba<br/>dados sobre a rede e o banco inst<br/>Selecione o Banco de Dados u<br/>O Firebird (Somente para o n<br/>O PostGreSQL</li> <li>Oracle</li> <li>Configuração<br/>Selecione o E<br/>RS</li> <li>Nome da máq</li> <li>10.1.84.11</li> </ul> | so aos sistemas  nco de dados, e deve ser preenchida com alado.  tilizado ivel local)  Ok  Cancelar  PostGreSQL  Testar Conexão  uina servidora do PostGreSQL |
| Configurar acesso ao Banco de dados                                                                                                    | POSTGRESQL Atualização: 3.201                                                                                                    |

Colocar o IP da máquina em o banco de dados estadual está instalado:

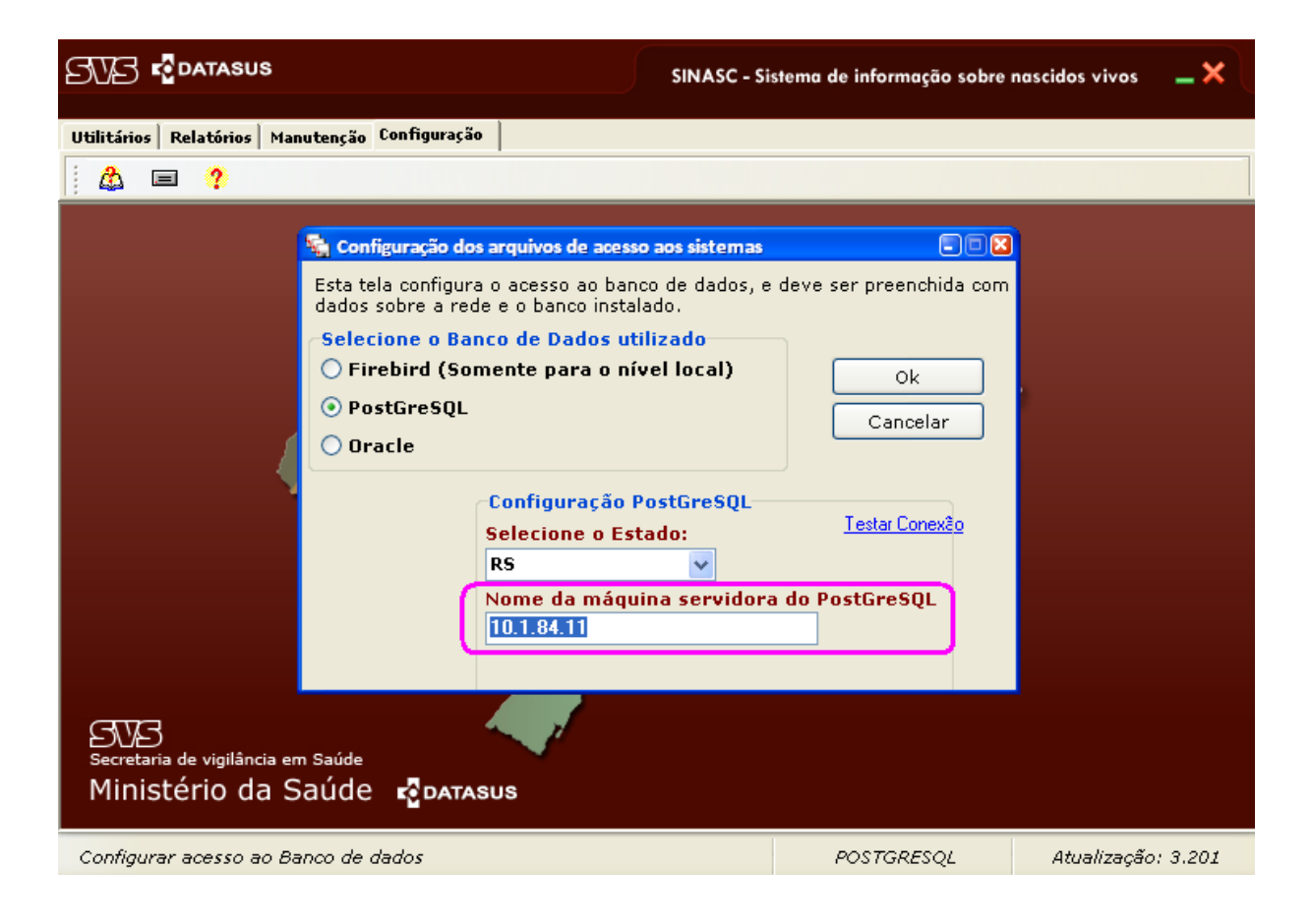

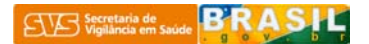

Em caso de sucesso na configuração de acesso ao banco, aparecerá a janela de aviso conforme a figura abaixo.

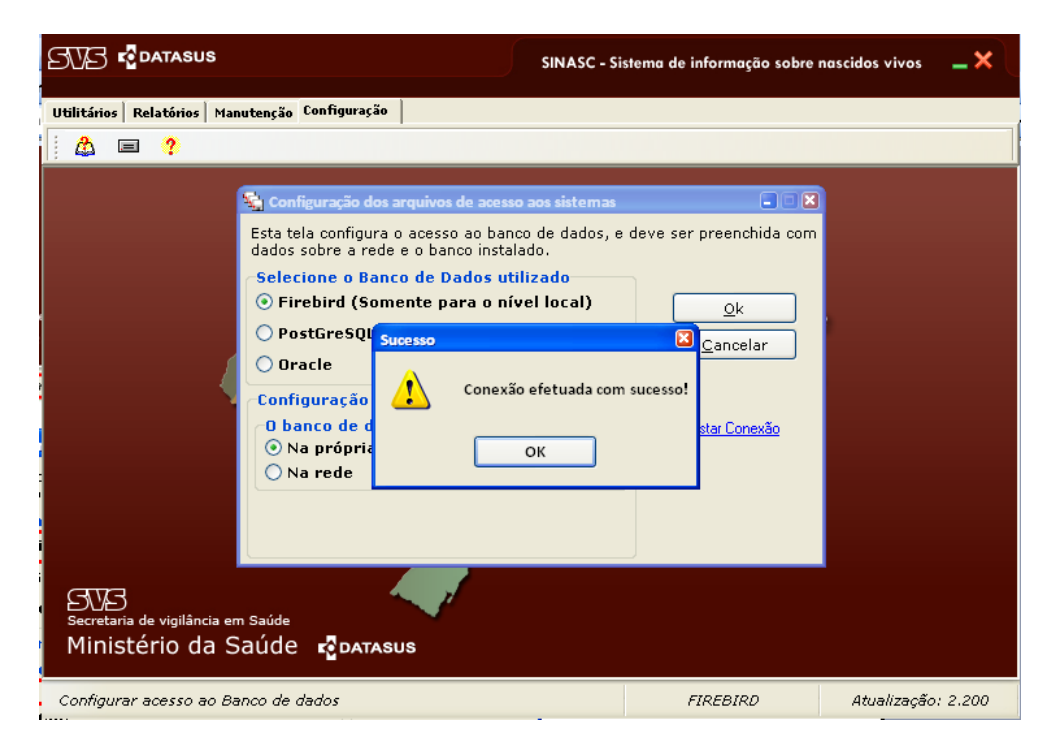

PARA IDENTIFICAR O IP DA MÁQUINA, FAZER OS SEGUINTES COMANDOS:

Selecionar Iniciar → Executar

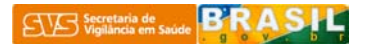

| <ul> <li>Google Chrome</li> <li>Mozilla Firefox</li> <li>Internet Explorer</li> <li>E-mails off-line</li> <li>Access 2003</li> </ul> | Meus documentos <ul> <li>Documentos recentes</li> <li>Minhas imagens</li> </ul>                                       |                                     |
|----------------------------------------------------------------------------------------------------|----------------------------------------------------------------------------------------------------|-------------------------------------|
| Microsoft Office Excel 2007<br>Word 2003<br>Microsoft Office PowerPoi<br>Bloco de notas                                              | Minhas músicas Meu computador Meus locais de rede                                                                     |                                     |
| <ul> <li>Windows Media Player</li> <li>Paint</li> <li>RecLink</li> <li>Link Plus</li> </ul>                                          | Painel de controle<br>Painel de controle<br>Oefinir acesso e padrões<br>do programa<br>Ferramentas<br>administrativas |                                     |
| 📗 IBConsole<br>🏆 pgAdmin III<br>ૣ tabwin32.exe<br>💫 EMS_Firebird                                                                     | Minpressoras e aparelhos<br>de fax<br>Ajuda e suporte                                                                 |                                     |
| Todos os programas 🌔                                                                                                    | Executar                                                                                                    | a pasta, um documento ou um site da |

Escrever cmd e clique OK.

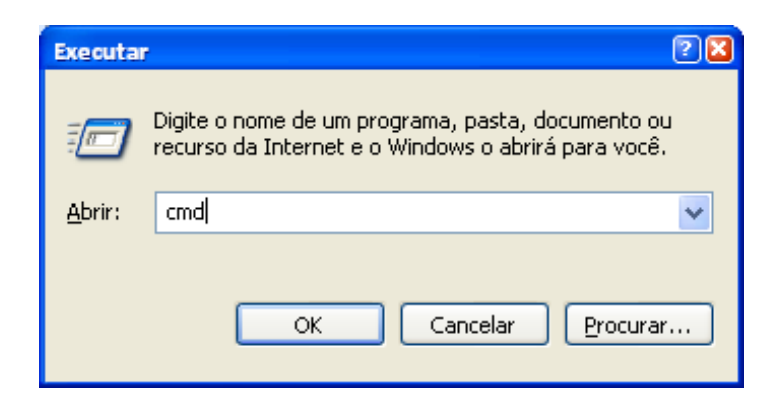

Aparecerá a tela preta de comandos do DOS

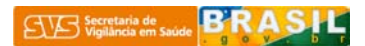

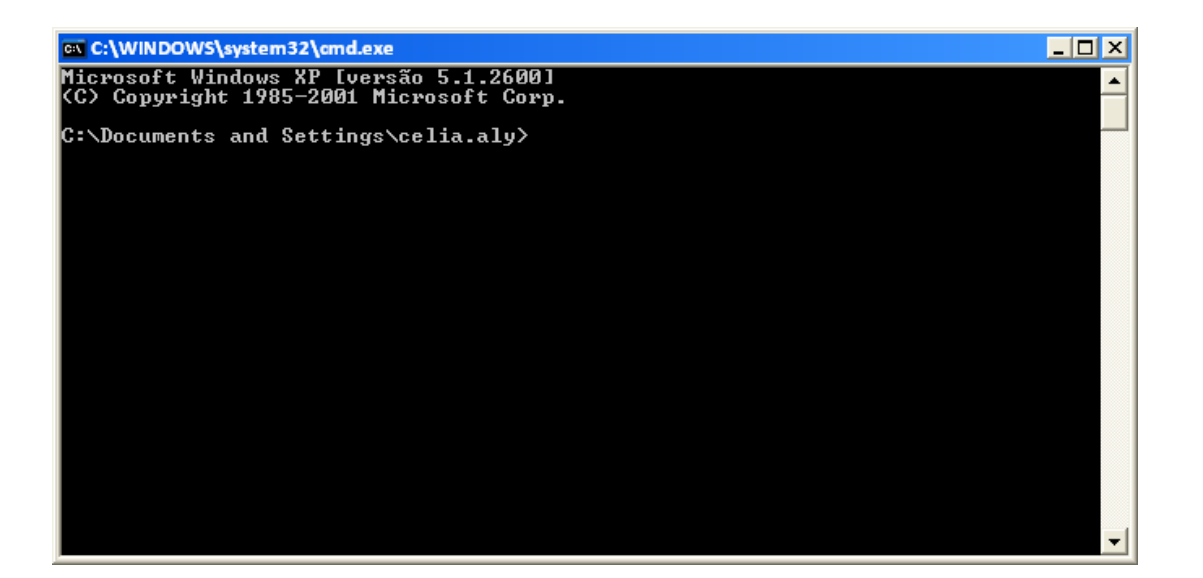

Escrever ipconfig e dar ENTER

| 🔤 C:\WINDOWS\system32\cmd.exe                                                     | × |
|-----------------------------------------------------------------------------------|---|
| Microsoft Windows XP Eversão 5.1.2600]<br>(C) Copyright 1985-2001 Microsoft Corp. | ] |
| C:\Documents and Settings\celia.aly>ipconfig                                      |   |
|                                                                                   |   |
|                                                                                   |   |
|                                                                                   |   |
|                                                                                   |   |
|                                                                                   |   |
|                                                                                   |   |
|                                                                                   |   |
|                                                                                   |   |
|                                                                                   |   |
|                                                                                   | - |

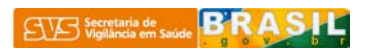

Na tela seguinte será mostrado o IP da máquina que se quer ter acesso ao PostgreSQL

| 📾 C:\WINDOWS\system32\cmd.exe                                                                                                    | _ 🗆 ×    |
|----------------------------------------------------------------------------------------------------|----------|
| Microsoft Windows XP Eversão 5.1.2600]<br>(C) Copyright 1985-2001 Microsoft Corp.                                                     | <b>▲</b> |
| C:\Documents and Settings\celia.aly>ipconfig                                                                                          |          |
| Configuração de IP do Windows                                                                                                    |          |
| Adaptador Ethernet Conexão local:                                                                                                    |          |
| Sufixo DNS específico de conexão :<br>Endereço IP : 10.1.84.26<br>Máscara de sub-rede : 255.255.254.0<br>Gateway padrão : 10.1.85.254 |          |
| C:\Documents and Settings\celia.aly>_                                                                                                 |          |
|                                                                                                    |          |
|                                                                                                    |          |
|                                                                                                    |          |
|                                                                                                    |          |
|                                                                                                    | -        |

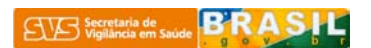